## 大连市科技项目管理信息平台 操作指南

大连市科学技术局

2025年5月

### 目录

| —、 | 用  | 户注册                 | 2 |
|----|----|---------------------|---|
|    | 1. | 个人注册                | 2 |
|    | 2. | 高校、企业注册             | 1 |
| Ξ, | 登  | 录系统、申报项目            | 3 |
|    | 1. | 直接访问"大连市科技项目管理信息平台" | 3 |
|    | 2. | 从"辽宁政务服务网"进入申报系统    | 9 |

#### 一、用户注册

用户在使用平台前必须先注册账号,个人注册自然人账号,高校、 企业等注册法人账号。个人注册后,登录系统需要选择隶属单位,因 此高校、企业等的负责人应先注册法人账号登录大连科技项目申报平 台,个人才能选到自己的隶属单位。

1. 个人注册

**第一步:**百度搜索"辽宁政务服务网",点击进入"辽宁政务服务网" 官网。如下图 1.1,图 1.2:

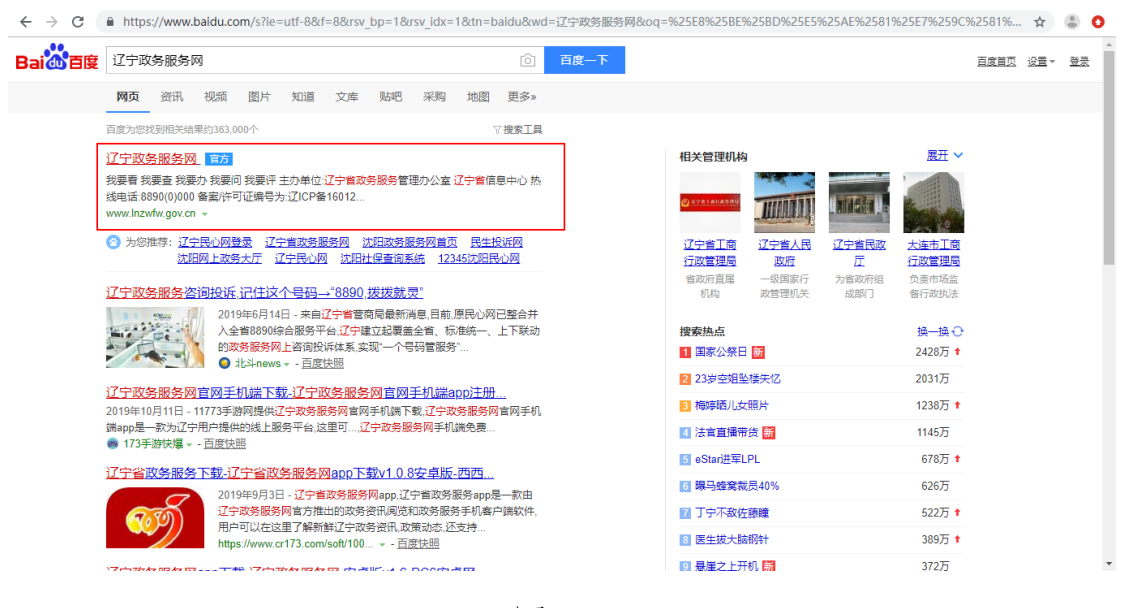

图 1.1

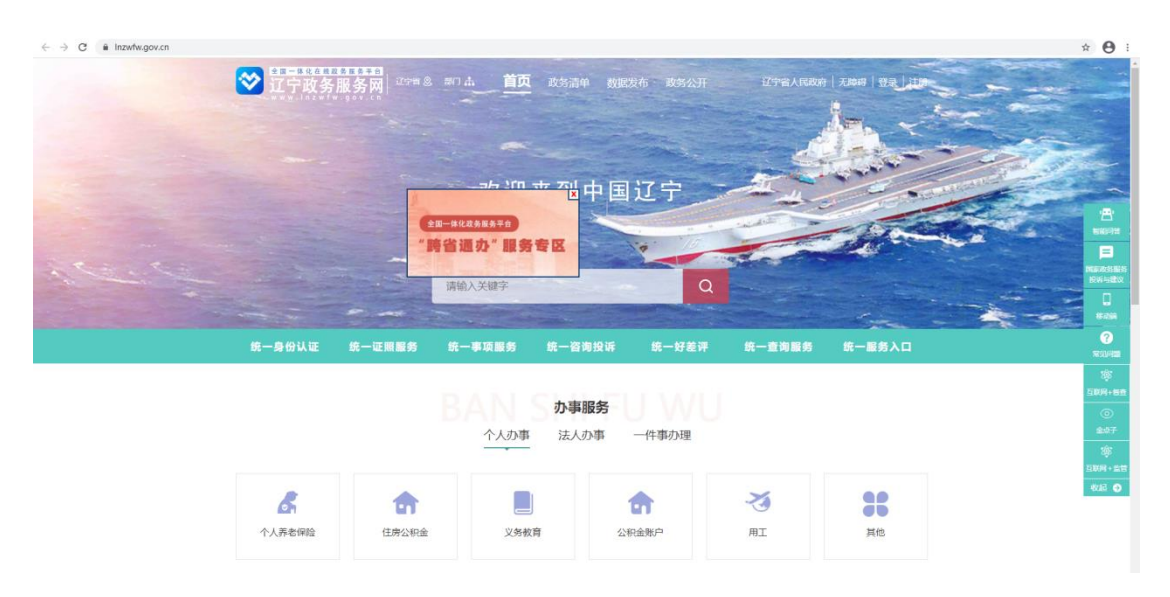

图 1.2

**第二步:**点击右上角的【注册】按钮,选择"自然人用户",按照页面 信息进行注册。如下图 1.3,图 1.4:

注意: 注册时必须进行实名认证, 否则无法进行申报项目。

| 😵 辽宁省统                                                                                                    | 一身份认证平台                                                                 |
|----------------------------------------------------------------------------------------------------|-------------------------------------------------------------------------|
|                                                                                                    | 为752325+FRAUSHREISSE, Red TELISISE (HERBELESSE) (P 📀<br>() 法人用户 () 法人用户 |
| <ul> <li>Mary 28.4 edited.</li> <li>(2) Statistical of the statistical of the sta</li></ul> | 留確認 -                                                                   |
|                                                                                                    |                                                                         |

图 1.3

| 自然人个     | 体自然人 (个体工商户) |                                              |                            |
|----------|--------------|----------------------------------------------|----------------------------|
| 1 填写基本信息 | 直实姓名 *       | 请输入真实姓名                                      | 輸入不能为空                     |
| 2 实名认证   | 证件类型 *       | 中华人民共和国居民身份证 •                               |                            |
| 3 注册成功   | 证件号码 *       | 请输入有效的证件号                                    | 请输入有效的证件号                  |
|          | 身份证有效起始日期。   | 身份证有效起始日期                                    | 身份证有效起始日期(例20190101)       |
|          | 身份证有效结束日期 *  | 身份有效结束日期                                     | ■长期有效 身份证有效结束日期(例20190101) |
|          | 手机 *         | 请输入手机号                                       | 请填写正确的手机号码                 |
|          | 操作验证码: ·     | <ul> <li>読んが絵柄</li> <li>3700回信が絵柄</li> </ul> | \$\$6入6位于们38让193           |
|          | 实名 实名认证时间限制: | 认证 暂7<br>工作日 8: 30~17: 30, 其他时间可在            | 下认证<br>辽康通APP进行自然人实会认证。    |

图 1.4

第三步: 注册成功后, 会提示如下图 1.5 所示信息:

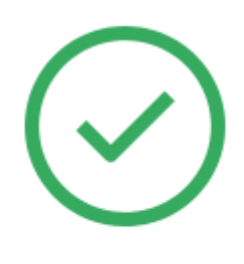

恭喜你,注册成功 回到首页 个人中心 辽宁公安"互联网+政务服务"平台登录入口

图 1.5

2. 高校、企业注册

操作步骤与"个人注册"一样,不同的是,在点击【注册】按钮 后,选择"法人用户",按照界面要求填写信息。如下图 1.6:

| <b>之</b> 辽宁省统·    | 一身份认证习        | <b>P台</b>                                              | 📳 帮助手册 💿 技术支持                   | 持电话 |
|-------------------|---------------|--------------------------------------------------------|---------------------------------|-----|
| P                 | (8) <b>e</b>  | 为了您浏览本网站达到最佳效明然人用户                                     | 果、请点击下载此词资器(并使用极速模式) ひ 📀<br>人用户 |     |
| 1 <b>填写基本信息</b> < | 登录账号 *        | 请输入登录账号<br>长度为2~40个大小写字母或数字,不能<br>< >%&#+/空播等特殊字符及中文全角 | 能含有\ <b>`~`\\;}</b> *<br>符号     |     |
| 3 注册成功            | 登录密码。         | 请输入登录密码                                                | 密码中至少包含1个字母和1个数字,长度至少为8位        |     |
|                   | 确认密码。         | 请输入确认密码                                                | 密码中至少包含1个字母和1个数字,长度至少为8位        |     |
|                   | 经办人姓名。        | 请输入经办人姓名                                               | 长度为1~80个字符,不允许为空                |     |
|                   | 经办人证件类型。      | 居民身份证 🔻                                                |                                 |     |
|                   | 经办人身份证。       | 请输入经办人身份证                                              | 请输入15位或者18位有效的身份证号              |     |
|                   | □ 我已阅读并同意 (辽宁 | 省统一身份认证平台注册协议》                                         |                                 |     |
|                   |               | 下一步                                                    |                                 |     |

图 1.6

#### 二、登录系统

以下提供两种访问系统的方式,任选其一:

1. 直接访问"大连市科技项目管理信息平台"(推荐使用此方法)

第一步:直接访问系统地址,如下图 2.1:

https://kjxm.kjj.dl.gov.cn/

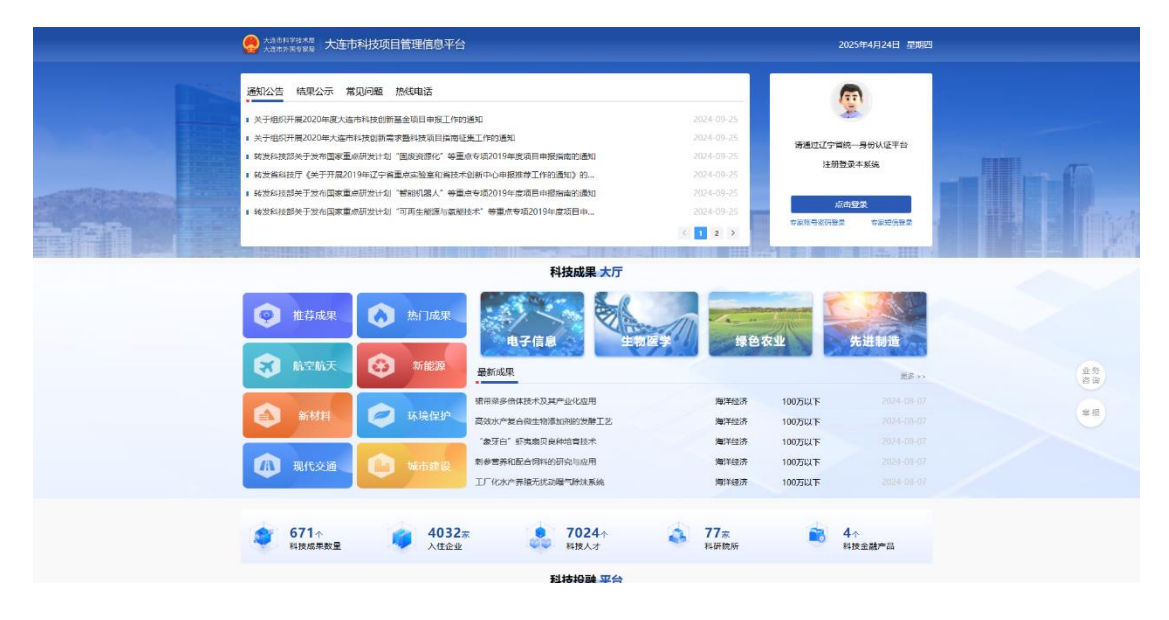

图 2.1

**第二步**:点击【点击登录】跳转到"辽宁省统一身份认证平台"进行登录。如已注册了辽宁省统一身份认证平台的账号,直接使用账号与 密码登录即可。若还未注册,请先参照【一、用户注册】进行注册。 如下图 2.2:

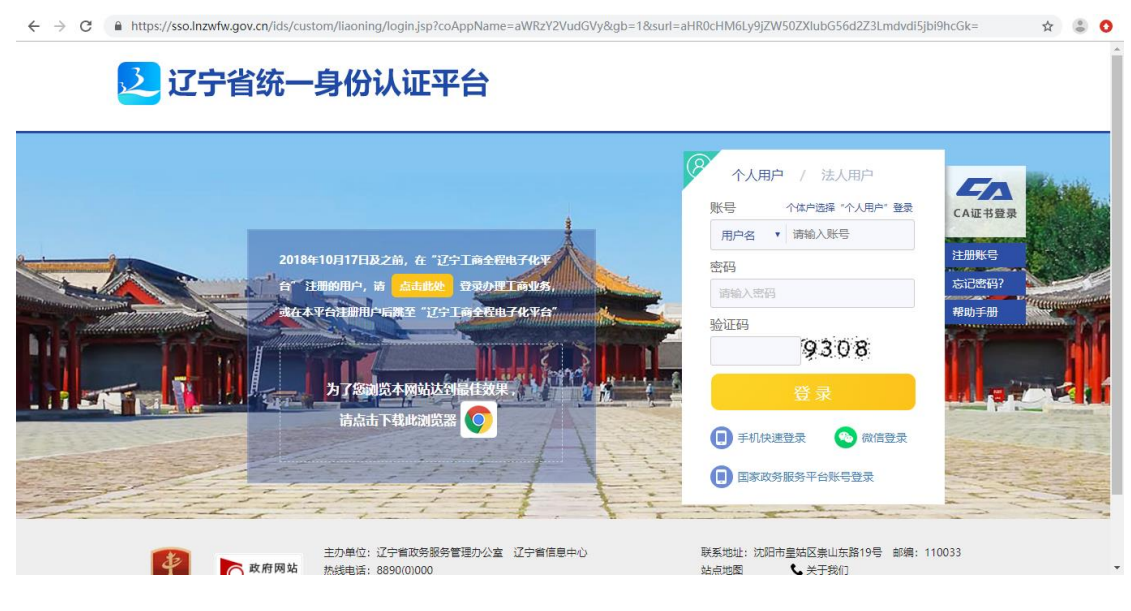

**第三步:**输入账号与密码,会先登录到"辽宁政务服务网",如下图 2.3:

| 首页                          | 个人办事                | 法人办事 |            | 便民服务        | 8        | 数据服务         | ę.       | 信息公开               | Ŧ       | 互动交               | 流       |
|-----------------------------|---------------------|------|------------|-------------|----------|--------------|----------|--------------------|---------|-------------------|---------|
| zjh1 <u>自然人</u><br>账号信息 修政部 | <sup>密码</sup> 退出 2  | ₩号合井 | <u>lth</u> | 办件总数<br>0   | 未提交<br>0 | 待审核<br>0     | 办理中<br>0 | 不予受理<br>0          | 通过<br>0 | 不通过<br>0          | 其他<br>0 |
| 🗋 办件记录                      | ▶ 供做些               |      |            |             |          |              |          |                    |         |                   |         |
| 🔀 工商全程电子化                   | 身份证号码<br>1426****35 | 42   | 8          | 真实姓名<br>胀俊华 |          | 认证状态<br>初级认证 |          | ·机号码<br>83****7680 | 20      | 吉登录时间<br>19-12-13 |         |
| 🔀 企业开办一网通办                  | 近期小学                |      |            |             |          |              |          |                    |         | ē                 | 百多办件,   |
| 🔀 企业注销一网服务                  |                     |      |            |             |          | •            |          |                    |         | 1                 |         |
| 🎇 我的项目                      |                     |      |            |             | Ċ        |              |          |                    |         |                   |         |
| 🗹 认证中心                      |                     |      |            |             | 暂时       | 没有办件         |          |                    |         |                   |         |
| Q. TRADITION                | 10                  |      |            |             |          |              |          |                    |         |                   | 百合印合、   |

图 2.3

**第四步:**登录进入"辽宁政务服务网"后,不用点击页面,稍等几秒 会自动跳转进入"大连市科技项目管理信息平台",如下图 2.4:

| 心少大振市群技协自管理平台 |    |                                                                                            | EURILIA ITALIA |
|---------------|----|--------------------------------------------------------------------------------------------|----------------|
|               | 業更 |                                                                                            |                |
|               |    | 选择单位 ×                                                                                     |                |
|               |    | * #0(25%:<br>2005/2502/96/2-962                                                            |                |
|               |    | 教一社会伝用代約:<br>13882/3482                                                                    |                |
|               |    | 12:1. 他期间包中选择或重体位、无意識特征分组成引持虚的平台为<br>间、虚微过步化;更新广节和同、改成整改编码、<br>2. 这面成不可加度单位、原现系单位负责人注册单位推导 |                |
|               |    | <b>Q存</b><br>取判                                                                            |                |
|               |    |                                                                                            |                |
|               |    |                                                                                            |                |
|               |    |                                                                                            |                |
|               |    |                                                                                            |                |

**第五步:**进入"大连市科技项目管理平台"后,个人用户需要选择隶属的单位或高校,如下图 2.5:

注意:选择了隶属单位或高校才能进行项目的申报。若在下拉框中未 找到您所隶属的单位,请联系单位负责人或高校负责人参照【一、用 户注册】注册高校或企业的单位账号。

| 选择单位 |                          | × |  |
|------|--------------------------|---|--|
| * 单位 | 名称:                      |   |  |
| 请    | 选择您的所在单位 ^               |   |  |
| *    | 连市气象局                    |   |  |
| 大    | 连市农业农村局                  |   |  |
| 大    | 连市生态环境局                  |   |  |
| j    | 宁出入境检验检疫协会               |   |  |
| 大    | 连市纪检监察智慧云中心              |   |  |
| *    |                          |   |  |
| *    | 连中卫士 健康安贞宏<br>连市公共文化昭客由心 |   |  |

图 2.5

**第六步:**点击首页的【完善资料】或者左侧的【我的资料】,完善账 户信息,如下图 2.6:

| 心少 大塩市科技頂目管理平台                              | 三 <b>11</b> 项目 | 日管理平台          |              |          |        |             |
|---------------------------------------------|----------------|----------------|--------------|----------|--------|-------------|
| 功能搜索 Q                                      | 普页 黄的斑科 🤆      | )              |              |          |        |             |
| ◎ 損病征無 >                                    | 我的资料           |                |              |          |        | 保存 透同       |
| ■ 我的項目                                      |                |                |              |          |        |             |
| ※中期检查                                       | *姓名:           |                | * 性弱1:       | 男 ~      | 出生日期:  | 首 逸岸日期      |
| ◎ 验收项目 ~~~~~~~~~~~~~~~~~~~~~~~~~~~~~~~~~~~~ | 民族:            | 请输入民族          | 证件类型:        | 遺选择 イ    | 证件号码:  |             |
| ◇ 合同管理 🌱 👋                                  |                |                |              |          |        |             |
| ☆ 通知公告                                      | * 隶属机构:        |                | * 隶属部门:      | 默认部门     |        |             |
| C ASSER                                     | * 手机号:         | 1              | MFRD :       |          |        |             |
| 時間回顧                                        |                |                |              |          |        |             |
| 科研助理列表                                      | 专家信息           |                |              |          |        |             |
|                                             | 11.11.0010     | hereite burger | AA (A NO 101 | 14936-02 | MD.MD. |             |
|                                             | PATER IN:      | 対面へ内容          | 中位央望:        | 192299   | 甲位合称:  | 1978//P/12/ |
|                                             | 二级机构:          | 语输入内容          | 单位所在地:       | 通道路      | 工作性质:  | · 请选择       |
|                                             | 邮编:            | 清输入内容          | 专家类别:        | · 请选择    | 行业领域:  | 请选择 >       |
|                                             |                |                |              |          |        |             |
|                                             | 开户行名称:         | 请输入内容          | 银行卡号:        | 请输入内容    | 预留手机号: | 请输入内容       |
|                                             | 从事专业:          | 请选择            |              |          |        |             |
|                                             |                |                |              |          |        |             |
|                                             | 所学专业:          | 油选择            |              |          |        |             |
|                                             | 熟悉专业:          | 读选择            |              |          |        |             |
|                                             | 学科:            | 请选择            |              |          |        |             |
|                                             | 学科:            | 请选择            |              |          |        |             |

图 2.6

#### 2. 从"辽宁政务服务网"进入申报系统

**第一步:**百度搜索"辽宁政务服务网",点击进入"辽宁政务服务网" 官网。如下图 2.12:

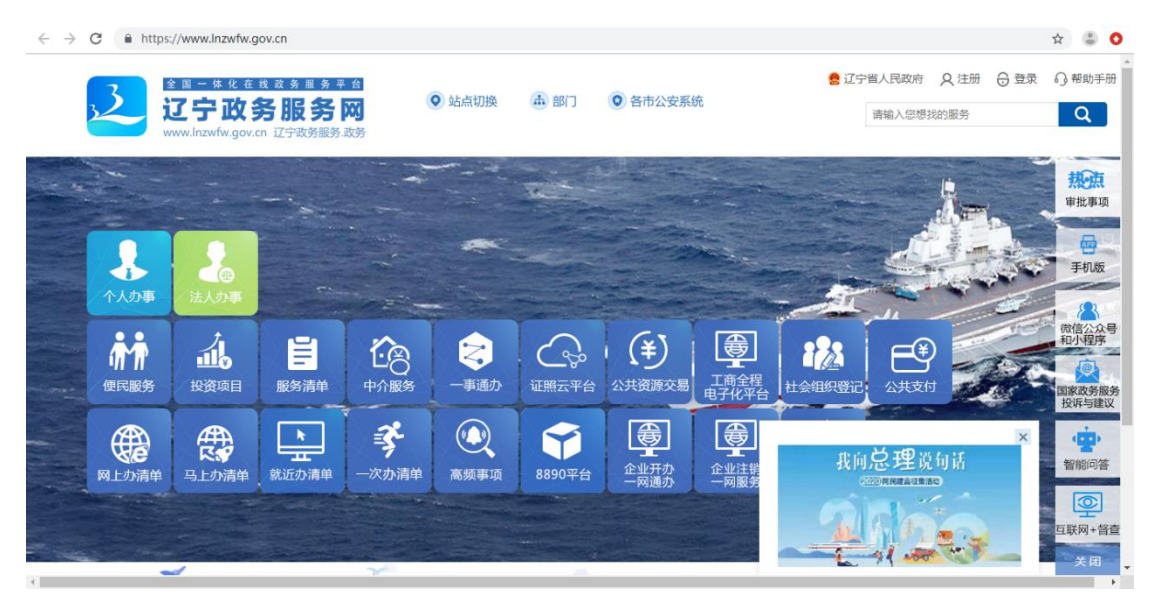

图 2.12

**第二步:**点击【登录】,使用账号密码登录进入"辽宁政务服务网"。 如下图 2.13,图 2.14:

🗧 🔶 C 🔒 https://sso.lnzwfw.gov.cn/ids/custom/liaoning/login.jsp?coAppName=aWRzY2VudGVy&gb=1&surl=aHR0cHM6Ly9jZW50ZXlubG56d2Z3Lmdvdi5jbi9hcGk= 🗴 💲 📀 之 辽宁省统一身份认证平台 个人用户 / 法人用户 5A 影号 个体户选择"个人用户"登录 CA证书登录 用户名 • 请输入账号 注册账 2018年10月17日2 密码 SEE 请输入密码 验证码 9308 1000 览本网站达到 为了您 请点击下载此浏览器 0 🕕 手机快速登录 🛛 💿 微信登录 ■家政务服务平台账号登录 主办单位: 辽宁省政务服务管理办公室 辽宁省信息中心 热线电话: 8890(0)000 30 5 政府网站

图 2.13

| ← → C ( | ) https://center.lnzwfw.gov.cr                     | n/api/?score=1&loginTy               | pe=3&appName=i | dscenter&returnUrl | =aHR0cHM6Ly9jZW50 | ZXIubG56d2Z3Lmdvdi5j | jbi9hcGk%3D •        | ¤ Q ☆ 🌡 🗘 |
|---------|----------------------------------------------------|--------------------------------------|----------------|--------------------|-------------------|----------------------|----------------------|-----------|
|         |                                                    |                                      | ◎ 站点切换         | ▲ 部门 <b>○</b>      | 各市公安系统            | 🤮 辽宁省人民政府            | 久 张後华                | ▲ 帮助手册    |
|         | 首页                                                 | 个人办事                                 | 法人办事           | 便民服务               | 数据服务              | 信息公开                 | 互动交流                 |           |
|         | zjh1 <u>自然人</u><br>账号信息 修改密码                       | 。<br><sub>退出</sub> 名 <sup>+</sup> 账号 | ê#Ì            | 办件总数 未提交<br>0 0    | · 待审核 办理中<br>0 0  | 不予受理 通过<br>0 0       | 不通过 其他<br><b>0 0</b> | 看         |
|         | 🗋 办件记录                                             | 张俊华                                  |                | 真实姓名               |                   | 和号码 🛛 👧              | 登录时间                 | 办         |
|         | 23 工商全程电子化                                         | 身份证号码<br>1426****3542                | A C            | 张俊华                | 初级认证 🕛 1          | 83****7680 🤨 201     | 9-12-13              |           |
|         | <ul> <li>□ 企业升办一网通办</li> <li>□ 企业注销一网服务</li> </ul> | 近期办件                                 |                |                    |                   |                      | 更多办件,                | 评         |
|         | 23 我的项目                                            |                                      |                | (                  |                   |                      |                      |           |
|         | ☑ 认证中心                                             |                                      |                | 暂                  | 时没有办件             |                      |                      | 手机版       |
|         | ≫ 我的订阅                                             | 推荐服务                                 |                |                    |                   |                      | 更多服务。                |           |
|         | い 我的快递                                             |                                      |                |                    |                   |                      |                      |           |
|         | -                                                  | • -                                  | _              |                    | 4-                |                      | -                    | *         |

图 2.14

第三步:点击【站点切换】,切换到"大连",如下图 2.15:

| $\leftrightarrow$ $\rightarrow$ C ( | https://center.lnzwfw.gov.cr | n/api/?score=1&                                            | loginType=3≈ | pName=idscenter&r    | eturnUrl=aHR0cHM6l | Ly9jZW50ZXIubG56d2    | Z3Lmdvdi5jbi9hcGk%3D  | <b>0-</b> Q J | ک 😩 🕻    |
|-------------------------------------|------------------------------|------------------------------------------------------------|--------------|----------------------|--------------------|-----------------------|-----------------------|---------------|----------|
|                                     |                              | <sup>找 政 务 服 务 平 含<br/><b>分服 务 网</b><br/>n 辽宁政务服务.取3</sup> | 1<br>]<br>§  | ) 站点切换 👍 部门          | • 各市公安系统           | e 15                  | 「首人民政府 🛛 久 张俊华 🗧      | 一 退出  の 帮助手 の | Ð        |
|                                     | 首页                           | 个人走                                                        | 省级:          | 省级                   |                    |                       |                       |               |          |
|                                     |                              |                                                            | 市级:          | 沈阳大连鞍山抚              | 顺 本溪 丹东 锦州 雪       | 曹口 阜新 辽阳 铁岭 ;         | 盘锦 朝阳 葫芦岛 沈抚新区        | ×             | 屠        |
|                                     | zjh1 自然人                     |                                                            | 县 (市,区) :    | 中山区 西岗区 沙河           | 口区 甘井子区 旅順口区       | X 普兰店区 瓦房店市 (         | 主河市 长海县 金普新区 福        | 新区            |          |
|                                     | 账号信息 修改密码                    | 3 退出                                                       |              | 长兴岛经济区 花园山           | 经济区 旅顺经济技术升2       | <u> </u>              |                       |               | 查        |
|                                     | 办件记录                         | -                                                          |              |                      |                    |                       |                       |               | <b>A</b> |
|                                     | 23 工商全程电子化                   | 张俊华<br>身份证号码                                               |              | <b>月 真实姓名</b><br>张俊华 | ☆ 认证状态             | ● 手机号码<br>183****7680 | 最后登录时间     2019-12-13 |               |          |
|                                     |                              | 1426***35                                                  | 42           | - 36001              | - 100 MA           |                       |                       |               | Þ        |
|                                     | CO LE TE THOM - MUHON        | 近期办件                                                       |              |                      |                    |                       | 更多                    | 办件 •          |          |
|                                     | 🔐 企业注销一网服务                   |                                                            |              |                      | _                  |                       |                       | -             | νΨ       |
|                                     | 23 我的项目                      |                                                            |              |                      |                    |                       |                       |               | -        |
|                                     | 🗹 认证中心                       |                                                            |              |                      | 暂时没有办件             |                       |                       |               | 手机版      |
|                                     | 🐎 我的订阅                       | 推荐服务                                                       |              |                      |                    |                       | 更多                    | 服务            |          |
|                                     | 1 我的快递                       |                                                            |              |                      |                    |                       |                       |               |          |

图 2.15

#### 第四步:点击【法人办事】,【其他】,如下图 2.16:

| Į.                      |
|-------------------------|
|                         |
| ?<br>#8                 |
|                         |
| )<br>NGR<br>2)<br>3/388 |
| )<br> -##<br>  0        |
|                         |

图 2.16

#### 第五步:点击【服务部门】,选择【市科学技术局】,如下图 2.17:

| ← → C ▲ 不安全   zwfw.dl.gov.cn/dlPorta | al/frindex/departm                                     | ent.html?areaCode=2                | 10201000000          |        |        |         |        |                     |                   |     | ☆ <b>⊖</b> :                    |
|--------------------------------------|--------------------------------------------------------|------------------------------------|----------------------|--------|--------|---------|--------|---------------------|-------------------|-----|---------------------------------|
|                                      |                                                        | <b>连政务服</b><br>.dl.gov.cn 大连政务     | <b>务网</b> ♀<br>务网 ♀  | 大连 🛔 部 | ו      |         | 清绝     | 会大連市人民政府<br>入您想我的服务 | F A 张** 合 退出<br>Q |     |                                 |
|                                      | 首页                                                     | 个人办事                               | 法人办事                 | \$ 教祝服 | 务服务    | 目录中分    | )超市 便  | 民服务                 | 利企服务              |     |                                 |
|                                      |                                                        |                                    |                      |        | 法人办事   | 1.点击服务部 | n      |                     |                   |     |                                 |
|                                      |                                                        |                                    | 适用人群                 | 服务事项   | 服务部门   | 服务引导    | 常用查询   |                     | 2.点击市科学           | 技术局 |                                 |
|                                      | 全部                                                     | 市国家安全局                             | 市医疗保障局               | 市生态环境局 | 市邮政管理局 | 市农业农村局  | 市文化和旅  | 市发展和改               | 市人民防空             |     | <b>7</b><br>98勝问                |
|                                      | 市委编办                                                   | 市公安局                               | 市交通运输局               | 市民政局   | 大连市水务  | 市民宗局    | 市教育局   | 市科学技术局              | 市应急管理局            |     | ♥                               |
|                                      | 市新闻出版局                                                 | 大连市住房                              | 市地震局                 | 市工业和信… | 市自然资源局 | 市人力资源   | 市气象局   | 市统计局                | 市市场监管局            |     | <u> 新設等与課</u>                   |
|                                      | 市卫生健康委                                                 | 市残联                                | 市商务局                 | 市城市管理局 | 市金融发展局 | 市贸促会    | 市烟草专卖局 | 市水务局                | 市体育局              |     | 8530M                           |
|                                      | 市住房和城                                                  | 市国家保密局                             | 市司法局                 | 市财政局   | 市档案局   |         |        |                     |                   |     | *<br>*<br>*<br>*<br>*<br>*<br>* |
|                                      |                                                        |                                    |                      |        | 收起へ    |         |        |                     |                   |     | ()))<br>互取用+倍查                  |
|                                      | 本次共搜到(1                                                | 312)项                              |                      |        |        |         |        | Ż                   | 涟市 >   类型 >       |     | 60.82 <b>()</b>                 |
|                                      | ▶ 向无规定动物段病区输入易感动物、动物产品的给疫中报<br>制成课程:行政许可 主要第四:大法市校设在环境 |                                    |                      |        |        |         |        |                     |                   |     |                                 |
|                                      | ▶ 从事饲料、<br>回7#型:行                                      | 饲料添加剂生产的<br><sup>政许可 +管照门: +</sup> | 企业审批(含4个子<br>法市家业农村岛 | 子御项)   |        |         |        |                     | >                 |     |                                 |

第五步:选择【其他行政权力】,点击展开"省级科技计划项目管理", 点击【立即办理】进入项目申报系统,进行项目的申报。如下图 2.18, 图 2.19:

| ← → C ▲ 不安全   zwfw.dl.gov.cn/dl | Portal/frindex/departm     | ent.html?areaCode=        | 210201000000 |        |        |               |           |           |           |   | x \varTheta : |
|---------------------------------|----------------------------|---------------------------|--------------|--------|--------|---------------|-----------|-----------|-----------|---|---------------|
|                                 | 全部                         | 市国家安全局                    | 市医疗保障局       | 市生态环境局 | 市邮政管理局 | 市农业农村局        | 市文化和旅     | 市发展和改     | 市人民防空     |   |               |
|                                 | 市委编办                       | 市公安局                      | 市交通运输局       | 市民政局   | 大连市水务  | 市民宗局          | 市教育局      | 市科学技术局    | 市应急管理局    |   |               |
|                                 | 市新闻出版局                     | 大连市住房                     | 市地震局         | 市工业和信… | 市自然资源局 | 市人力资源         | 市气象局      | 市统计局      | 市市场监管局    |   |               |
|                                 | 市卫生健康委                     | 市残联                       | 市商务局         | 市城市管理局 | 市金融发展局 | 市贸保会          | 市烟草专卖局    | 市水务局      | 市体育局      |   |               |
|                                 | 市住房和城                      | 市国家保密局                    | 市司法局         | 市财政局   | 市档案局   |               |           |           |           |   |               |
|                                 |                            |                           |              |        | 收起へ    |               |           | 1         | 选择其他行政权力  | 1 | - 1           |
|                                 | 本次共搜到(                     | 4)项                       |              |        |        |               |           | 大连市 ~     | 其他行政权力~   |   |               |
|                                 | dis in disade m            |                           |              |        |        |               |           |           |           |   | 2             |
|                                 | ▶ <b>會級临床</b> 区<br>副假與型: ▶ | s子时96中心HRAE<br>(他行政权力 主要常 | (门:大造市科学技术)  | 5      |        |               |           |           | >         |   |               |
|                                 |                            |                           |              |        |        |               |           |           |           |   | 開始政治部長の日本     |
|                                 | 皆外国人才<br>职权类型: 》           | 1引进计划管理<br>1他行政权力 主管部     | 门:大连市科学技术)   | 5      |        |               |           |           | >         |   | 16-254        |
|                                 |                            |                           |              |        |        |               |           |           |           |   | 2<br>500000   |
|                                 | <ul> <li></li></ul>        | 著及基地认定                    | (二: 大连击起掌技术) |        |        |               |           |           | >         |   |               |
|                                 | 2.找到省级                     | 科技计划项目                    | 管理,展开        |        |        |               |           |           |           |   | 6042 🕥        |
|                                 | ▼ 省级科技                     | 十划项目管理                    |              |        |        |               |           |           | ~         |   |               |
|                                 | 即权类型: 》                    | (他行政权力) 主管部               | 们:大连市科学技术    | 9      |        |               |           |           | 3.点击"立即办理 |   |               |
|                                 | 1 窗级科技计<br>即权类型: 3         | 划项目管理<br>(地行政权力 主管部)      | ]: 大连市科学技术局  |        |        |               |           | の事指南      | 立即办理      |   | - 1           |
|                                 |                            |                           |              |        |        | <b>共4条,每页</b> | 10条 上一页 1 | 下一页 共1页 去 | 页 60      |   |               |
|                                 |                            |                           |              |        |        |               |           |           |           |   | -             |

图 2.18

| 心步大陸市路技顶目發现平台 | E      | C CINCIP FRIE |
|---------------|--------|---------------|
| UMBH972 Q     | 業長     |               |
|               | 选择单位 × |               |
|               |        |               |
|               |        |               |

图 2.19

#### 三、项目申报

**第一步:**点击左侧【我的项目】—>【项目申报】,看右侧的项目列表,选择要申报的项目,如下图 2.7:

|                                              |    | •• 秋日宮理千百                                                                                                    |                              |                   |                |            |            |
|----------------------------------------------|----|----------------------------------------------------------------------------------------------------|------------------------------|-------------------|----------------|------------|------------|
| 功能搜索 Q 首页                                    | 指动 | 春征集中报 🛞 🗎 项目中报 💿                                                                                                    |                              |                   |                |            |            |
| ◎ 指南征集                                       | 孫件 |                                                                                                    |                              |                   |                |            | 查询         |
| ■ 我的項目 ^                                     |    | tär bli de blev                                                                                                    | 1271514-63                   | stat1237.66.0108- | M 1140 M (     | 1000       |            |
| ◎ 项目申报                                       |    | and the second second s | 3e-96-482+                   | TROUGHERS.        | E 71444M ± 7   |            |            |
| ◎ 解存项目                                       |    |                                                                                                    |                              |                   |                |            | ۲          |
| ······································       | 序号 | 操作                                                                                                    | 準項名称                         |                   | 事項编码 ○         | 申报开始日期 ≑   | 中报截止日期 ♀   |
| 恩 中期检查 · · · · · · · · · · · · · · · · · · · | 1  | 申报                                                                                                    | 大连市交质性产学研联盟、创新联合体备案          |                   | CXYM1000001    | 2024-09-01 | 2025-12-01 |
| 会 验收项目 ~                                     | 2  | 审报                                                                                                    | 我的项目_揭榜挂帅_测试事项               |                   | JBGS00010001   | 2024-09-18 | 2025-09-18 |
| ○ 合同管理                                       | 3  | 申报                                                                                                    | 大连市科技人才创新支持政策支持计划(中青年科技人才)   |                   | KJRC10000005   | 2024-10-31 | 2028-10-31 |
| ☆ 递知公告                                       | 4  | 申报                                                                                                    | 大连市科技人才创新支持政策支持计划(高届次创新人才团队) |                   | KJRC10000004   | 2024-10-31 | 2027-10-31 |
|                                              | 5  | 曲报                                                                                                    | 辽宁晋专业技术创新中心补助                |                   | CXPT10000004   | 2024-11-01 | 2025-11-01 |
| ▶ 科研地理列表                                     | 6  | 申报                                                                                                    | 大连市海外优秀专家项目                  |                   | HWZJ0000001    | 2024-11-01 | 2025-11-01 |
| ■ 科技成果转化项目                                   | 7  | 雨报                                                                                                    | 大连市科技成举转化中试基地认定              |                   | ZSJD10000001   | 2024-11-01 | 2025-11-01 |
|                                              | 8  | 曲报                                                                                                    | 大進市技术转移服务机构督室、技术转移示范机构认定申请   |                   | JSZY1000002    | 2024-11-01 | 2025-11-01 |
|                                              | 9  | 曲报                                                                                                    | 大连市目然科学奖                     |                   | KJJL-ZRKXJ-003 | 2024-11-01 | 2025-11-01 |
|                                              | 10 | atuli g                                                                                                    | 大連市科学技术进步奖                   |                   | KJJL-JSJBJ-002 | 2024-11-01 | 2025-11-01 |
|                                              |    |                                                                                                    |                              |                   | 共29条 10条页 V C  | 1 2 3 >    | 前往 1 页     |
|                                              |    |                                                                                                    |                              |                   |                |            |            |
|                                              |    |                                                                                                    |                              |                   |                |            |            |

图 2.7

# 第二步:点击要申报的项目后【申请】按钮,进行项目的申报,点击【申请】按钮后需要仔细阅读"办理须知",阅读完成可点击 "我已阅读完毕并同意协议内容",进入项目的申报页面。如下图

2.8:

|                                                                                   | × |
|-----------------------------------------------------------------------------------|---|
| 大连市科技项目申报承诺协议                                                                     |   |
| 本单位及项目负责人在认真间读理解申报通知的基础上,自愿申报大连市科技计划项目,现就本次项目申报郑重承诺如下:                            |   |
| 1.本单位如实填写项目申报有关材料,申报材料所涉及的内容和财务数据真实准确,无欺瞒和作假行为,相关附件真实、有效,不存在抄袭、伪造、作暇等违背科研诚信要求的行为。 |   |
| 2.对本项目的相关技术系合法使用,有关知识产权权属清晰,无知识产权纠纷,无保犯他人技术成果权益等不确行为。                             |   |
| 3项目负责人及成员末作为专家参加所申报项目指南论证。                                                        |   |
| 4.单位及项目团队成员均不存在科研失信行为记录和不典社会信用记录。                                                 |   |
| 5.在项目的申报、评审、实施过程中,恪夺职业规范和科学道德,遵守申报项目的相关管理办法、纪律及法律法规等,并接受相关即门的监督。                  |   |
| 如有违反上述承诺的行为,我单位和项目负责人愿接受相关部门做出的各项处理决定,并承担由此造成的一切责任、风险和不良后果。                       |   |
|                                                                                   |   |
| 我已间读完毕并同意协议内容(0s)                                                                 |   |

**第三步:**在申报页面中,用户根据业务实际情况进行填写,填写完 毕后可以点击右上角处 提交 按钮进行项目的提交。

如果在填写过程中需要查阅资料或者不操作当前系统,可点击 暂存 按钮进行保存,也防止填写的内容丢失。如下图 2.9:

| 基本信息 | 附件  |            |                        |          |                     |          |           |           | 暂存 提交 返回                                    |
|------|-----|------------|------------------------|----------|---------------------|----------|-----------|-----------|---------------------------------------------|
|      |     |            |                        |          |                     |          |           |           |                                             |
|      |     |            | 大连                     | 市科技人才创新支 | 持政策项                | 目计划申     | 授书        |           | <ul> <li>単位基本情况</li> <li>申请人基本情况</li> </ul> |
|      |     |            | 一、单位基本情况               |          |                     |          |           |           | ○ 项目基本情况                                    |
|      |     | *项目申报年度    |                        |          | <b>•</b> 项目         | 美別       | 中青年彩      | l技人才      | ○ 项目投入资金预算                                  |
|      |     | *单位名称      | 単位な称不能为空<br>回口智徳原门不能为空 |          | <mark>*统一社</mark> 至 | 信用代码     |           |           | ○ 预算说明书                                     |
|      |     | *90世界版门    |                        |          | 所存                  | 波区       |           |           |                                             |
|      |     | •2要/本Hb16- |                        |          | 月口管理部门不能为空          |          | 87.79V@Z2 |           |                                             |
|      |     | 13 GADAT   |                        |          | 104                 |          | 84        |           |                                             |
|      |     | 单位负责人      | 姓名                     |          |                     | 8        | 舠         | () 男 () 女 |                                             |
|      |     |            | 風定电话                   |          |                     | 移动       | 电话        |           |                                             |
|      |     | "姓名        |                        |          | -4                  | 机        |           |           |                                             |
|      | 联系人 | 电话         |                        |          | 传                   | <b>真</b> |           |           |                                             |
|      |     |            | 邮箱                     |          |                     |          |           |           |                                             |

图 2.9

点击【附件】在附件页面中,需要根据申请的项目的情况点击【上

| 传】   | ① 上传自定义材料 | 上传其他材料。 | 。如下图 2 | . 10 <b>:</b> |                |
|------|-----------|---------|--------|---------------|----------------|
| ◎ 首页 | 囲 项目申报 ×  |         |        |               |                |
| 基本信息 | 附件 (3)    |         |        |               | 暂存提交           |
| 序号   | 材料名称      | 提交人     | 提交时间   | 材料来源          | 操作             |
| 1    | 前期研究成果    |         |        | 自制材料          | с <del>р</del> |
| 2    | 合作协议      |         |        | 自制材料          | G              |
| 3    | 知识产权材料    |         |        | 自制材料          | ନ              |
|      |           |         |        |               | ① 上传自定义材料      |

图 2.10

上传材料后,附件会存储到服务器上,可点击【更多】中预览按

钮进行附件的下载、查看。如下图 2.11:

| 大连市科技项目申报承诺协议,pdf<br>注:请自行下载本承诺协议签字后将电子板通过下方【上传自盘义材料】按钮上传至3 | 系统   |                     | ◎ 預売      |
|-------------------------------------------------------------|------|---------------------|-----------|
| 高主章: 上特别科信语语点者容别经已(官符信上特别科生效、如思点主返回、我则将不会生效。)<br>上传目主义以打印   |      |                     |           |
| 材料各称                                                        | 材料来源 | 提交时间                | 课作        |
| 新建 Microsoft Excel 工作表 (10) xlsx 项目可行性研究服告                  |      | 2025-04-24 16:56:08 | 下载 上传 更多> |
| 身份证                                                         |      |                     | 上预选       |
| 学位学历证书                                                      |      |                     | 劃除        |
| 人才类型批文或证书复印件                                                |      |                     | 上传        |
| 承担科研项目、技术研发经历证明                                             |      |                     | 上传        |
| 公司蓋业执照、章程                                                   |      |                     | 上传        |
| 近三年财务报表                                                     |      |                     | 上传        |
| 引进或合作单位证明                                                   |      |                     | 上传        |

图 2.11

**第四步:**暂存的项目,点击左侧【我的项目】—>【暂存项目】,打开 暂存的项目列表,双击右侧的列表数据,即可打开表单继续编辑。如 下图:

| シン大生市料技項目管理平台                               | =      | 项目管理平台            |        |        |           |           |        |                                                                                                    |                                                                                                    |
|---------------------------------------------|--------|-------------------|--------|--------|-----------|-----------|--------|----------------------------------------------------------------------------------------------------|----------------------------------------------------------------------------------------------------|
| 功能搜索Q                                       | 普页 我的多 | 84 🛞   1167項目     | • •    |        |           |           |        |                                                                                                    |                                                                                                    |
| ◎ 捐商征集 >>>>>>>>>>>>>>>>>>>>>>>>>>>>>>>>>>>> | 查询条件   |                   |        |        |           |           |        |                                                                                                    | 五间                                                                                                    |
| ■ 我的項目 ^                                    | stat   | 14:07- m 18.12.04 |        |        | 专语文曲      |           |        | 项目名称                                                                                                    |                                                                                                    |
| ◎ 项目申报                                      |        | 0400. E 2014      |        |        | ~ 00 1012 |           |        | 201414121                                                                                                    |                                                                                                    |
| ◎ 暫存項目                                      |        |                   |        |        |           | -         |        |                                                                                                    |                                                                                                    |
|                                             |        |                   |        |        |           |           |        |                                                                                                    | ٢                                                                                                    |
|                                             | 座号     | 提作                | 申请年度 ≑ | 立頃年度 ≑ | 当前状态      | 专项名称      | 項目编号 ≑ | 项目名称                                                                                                    | 承担单位                                                                                                    |
|                                             | 1      | 988               | 2025   |        | 未提交       | 2025年大连市科 |        | and the second second sec | and your,                                                                                                    |
|                                             | 2      | 168 KR            | 2022   |        | 撤回        | 2025年大连市科 |        | 1000                                                                                                    | , and the state of the state of |
|                                             | 3      | 10152             | 2022   |        | 未提交       | (         |        |                                                                                                    |                                                                                                    |
| 11.11.11.11.11.11.11.11.11.11.11.11.11.     |        |                   |        |        |           |           |        | # 3.66 105.05                                                                                                    |                                                                                                    |
|                                             |        |                   |        |        |           |           |        | 96.9 BC 103094                                                                                                    | A A A A A A A A A A A A A A A A A A A                                                                                                    |
| ▶ 科研助理列表                                    |        |                   |        |        |           |           |        |                                                                                                    |                                                                                                    |
|                                             |        |                   |        |        |           |           |        |                                                                                                    |                                                                                                    |
|                                             |        |                   |        |        |           |           |        |                                                                                                    |                                                                                                    |
|                                             |        |                   |        |        |           |           |        |                                                                                                    |                                                                                                    |
|                                             |        |                   |        |        |           |           |        |                                                                                                    |                                                                                                    |
|                                             |        |                   |        |        |           |           |        |                                                                                                    |                                                                                                    |
|                                             |        |                   |        |        |           |           |        |                                                                                                    |                                                                                                    |
|                                             |        |                   |        |        |           |           |        |                                                                                                    |                                                                                                    |
|                                             |        |                   |        |        |           |           |        |                                                                                                    |                                                                                                    |
|                                             |        |                   |        |        |           |           |        |                                                                                                    |                                                                                                    |